## Stimați studenți!

Începând cu data de 12.02.2022 este disponibilă noua aplicație Carnet online, SOLARIS.

Adresa de conectare este următoarea: https://solaris.uab.ro/login

Pentru conectarea pe noua platformă veți folosi aceleași date de logare utilizate pe platforma UMS.

## I. Daca utilizați un laptop, pentru vizualizarea situatiei scolare veti parcurge pasii urmatori:

- După logarea în aplicația SOLARIS, faceți click pe butonul "Navighează", care apare sub fiecare disciplină;
- 2. Pentru vizualizarea notei faceti click pe butonul "Examinari" din partea dreaptă a paginii;
- 3. Cu butonul "Mergi înapoi" din partea de sus a paginii, veți reveni la pagina cu toate disciplinele;
- 4. Pentru a selecta o altă disciplină veți face click pe săgeata postată sub fiecare disciplină;
- 5. Pentru a selecta un alt an universitar veți face click pe săgeata-stânga.

## II. Daca utilizați un telefon mobil, pentru vizualizarea situației școlare veți parcurge pașii următori:

- 1. După logarea în aplicația SOLARIS, faceți click pe butonul "Navighează", care apare sub fiecare disciplină;
- 2. Mergeți în partea de jos a paginii, unde în secțiunea **Examinări**, la **Situație** veti găsi nota pentru disciplina selectată;
- 3. Cu butonul "Mergi înapoi" din partea de sus a paginii, veți reveni la pagina cu toate disciplinele;
- 4. Pentru a selecta o altă disciplină veți face click pe săgeata postată sub fiecare disciplină;
- 5. Pentru a selecta un alt an universitar veți face click pe săgeata-stânga.

**ATENȚIE!** Studenții care au urmat sau urmează în prezent mai multe specializări în cadrul UAB, după logarea în aplicația SOLARIS, vor face click pe **butonul din colțul dreapta-sus**, de unde vor alege specializarea la care sunt înmatriculați în anul universitar 2021-2022.

Pentru suport tehnic puteti suna la numărul de telefon 0258.806270, de luni până vineri, interval orar 8-16.

Va mulțumim pentru înțelegere!